## 第14編 税金・各種料金の払込み(Pay-easy)

本編では、税金・各種料金の払込みを行う場合に Pay-easy を利用する方法について説明します。

### 1.1 IBサービスからMPNを利用する(オンライン方式)

#### (1) 概要

IBサービスのメイン画面から、国庫金・地公体、民間収納機関への払込みを行います。金額手入 力を行える収納機関では、払込金額の入力を行うことができます。この方式のことを「オンライン方 式」と言います。

(2) 画面遷移

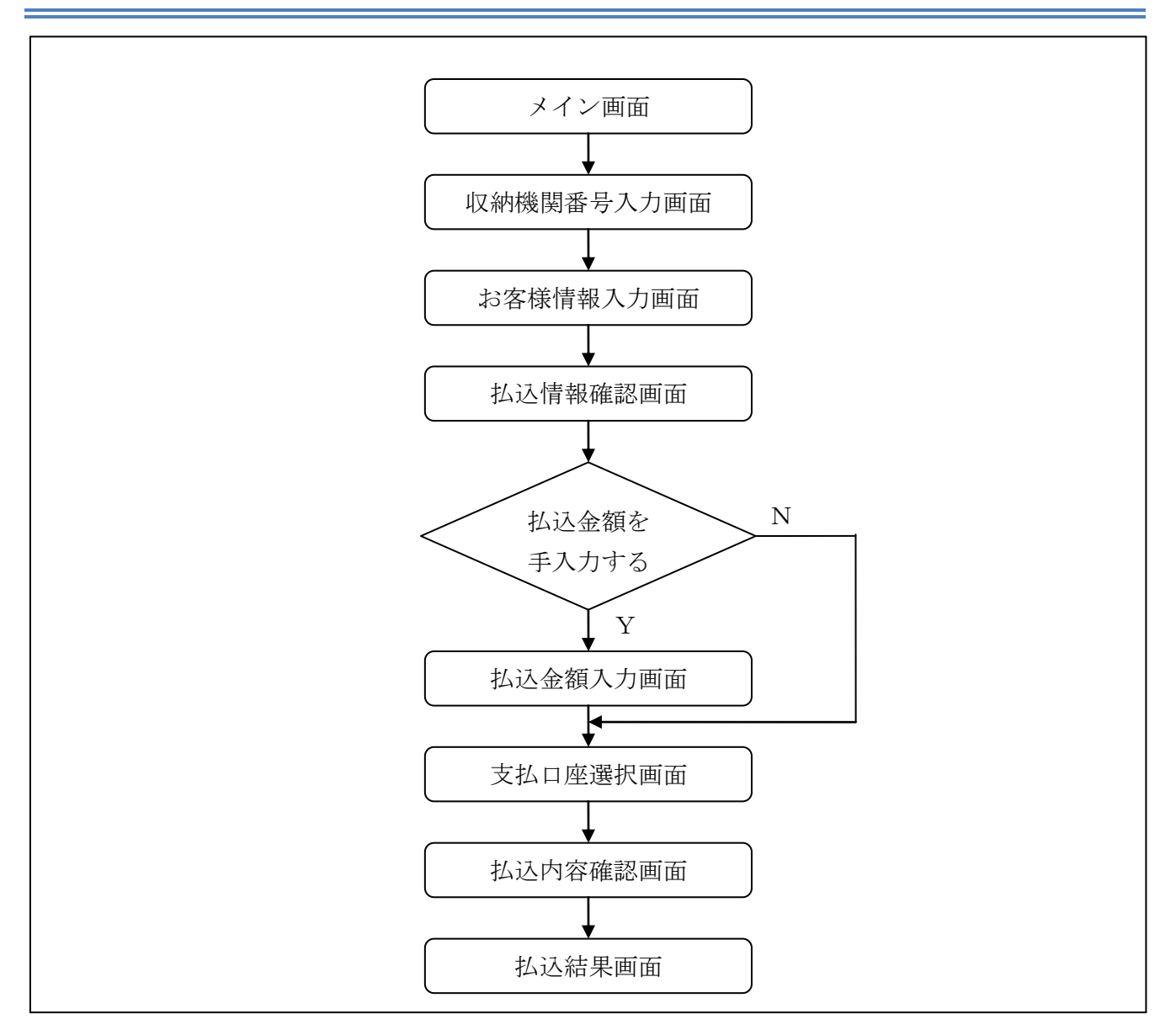

#### (3) 操作説明

# 「メイン」画面

| € 共同信用                  | 目金庫                        |                            |            | ·<br>eaveasy<br>税金·各種料金の払                      | 信金         | <ul> <li>● ログアウト</li> <li>S太郎1302様ご<br/>ご希望</li> </ul> | <ul> <li>・メイン画面</li> <li>・利用ありがとうございます。</li> <li>2の取引をお選びください。</li> </ul> |
|-------------------------|----------------------------|----------------------------|------------|------------------------------------------------|------------|--------------------------------------------------------|---------------------------------------------------------------------------|
| 登 残高照会                  |                            | 🗲 🐝 振 込                    | 🎫 定 期      | ע-ם 🚺                                          | 🗼 諸届け      | シジョン ション 「「報変更」                                        | ■ 取5 履歴                                                                   |
|                         |                            |                            |            |                                                |            |                                                        |                                                                           |
| インターネットバン=<br>前回ログインした日 | キングをご利用いたけ<br>時は2012年03月26 | ごきありがとうござい<br>日 11時04分40秒で | ます。<br>す。  |                                                |            |                                                        |                                                                           |
| 代表口座の                   | )お取引はこち                    | らから                        |            | 残高照会                                           | 入出金明       | 細照会振                                                   | 这                                                                         |
|                         | お取引店                       |                            |            | 科目                                             |            | 口座番号                                                   |                                                                           |
| 統合テスト系共同                | 1302001                    |                            | 普通         | ma and a difference                            | 100001     |                                                        |                                                                           |
| ■保有資産の照                 | 会をする場合は                    | (「保有資産照                    | 会」ボタンを押して  | 241 <u>200</u> <u>(人</u> )<br>(ください。<br>税金·各種料 | 金の払込み      | 【保有資産照:                                                | à                                                                         |
|                         |                            |                            |            |                                                |            |                                                        |                                                                           |
|                         |                            |                            |            |                                                |            |                                                        |                                                                           |
|                         |                            |                            |            |                                                |            |                                                        |                                                                           |
|                         |                            |                            |            |                                                |            |                                                        |                                                                           |
|                         | ましたら、IBWEB                 | 3K1302共同の13                | 02金庫お客様センタ | (雷話番号:04-4444-                                 | 4444)までお問い | 合わせください。                                               |                                                                           |
| こか明な点かこさい<br>平日の問い合わせ!  | 時間は9:00~16:00で             | す。                         |            |                                                |            |                                                        |                                                                           |

| 手順 | 項目          | 操作内容/項目説明                       |
|----|-------------|---------------------------------|
| 1  | 税金・各種料金の払込み | クリックします。<br>「収納機関番号入力」画面に遷移します。 |

「収納機関番号入力」画面

| テスト系研修1301信用金庫<br>マルチペイメントサービス (ポイジートップ) 開じる<br>ご利用開始時刻<br>2012/03/27 17:30 |       |
|-----------------------------------------------------------------------------|-------|
| 税金・各種料金の払込み                                                                 |       |
| 【 <b>収約機関番号入力】</b> ⇒ お客様情報入力 ⇒ 払込書情報確認 ⇒ 支払口座選択 ⇒ 払込内容確認 ⇒ 払込結果             |       |
| 払込書に記載されている「収納機関番号」を入力して、「次へ」ボタンを押してください。                                   |       |
| 4X約(()(日 5 人 /)<br>収納機関番号 00200 (半角)                                        | +(1)  |
| 収納サービスの履歴照会を行う際には「履歴照会」ボタンを押してください。                                         | + (2) |

| 手順         | 項目     | 操作内容/項目説明          |
|------------|--------|--------------------|
|            |        | 収納機関番号を入力します。      |
| $\bigcirc$ | 収納機関番号 | 【留意点】              |
|            |        | ・半角数字(5桁)          |
| $\bigcirc$ | VHT o  | クリックします。           |
| (2)        |        | 「お客様情報入力」画面に遷移します。 |
|            | 屋麻咽公   | クリックします。           |
| -          | 腹腔照云   | 「照会条件入力」画面に遷移します。  |

| ・納付機関でパスワードが必要となる場合、「払込書照会方式選択」画面に遷移し、           | (t) |
|--------------------------------------------------|-----|
| 払込書照会方式を選択します。 へん                                | 13  |
| ・払込情報が2件以上ある場合、「払込書選択」画面に遷移し、対象となる払込書を<br>選択します。 |     |

「お客様情報入力」画面

| <b>テスト系研修</b><br>マルチペイメント   | 1301信用金庫<br>サービス                                                      | ペイジートップ 閉じる<br>ご利用開始時刻<br>2012/03/27 17:16 |        |
|-----------------------------|-----------------------------------------------------------------------|--------------------------------------------|--------|
| 税金・各種料金の                    | 払込み                                                                   |                                            |        |
| 収納機関番号入力 ⇒                  | 【お客様情報入力】 ⇒ 払込書情報確認 ⇒ 支払□座選択 ⇒ 払                                      | 、込内容確認 ⇒ 払込結果                              |        |
| 納付番号、納付区分、<br>※払込書に記載されている「 | 、確認番号を入力して、「次へ」ボタンを押してください。<br>納付番号」「納付区分」から『ー』(ハイフン)を省いた番号を入力してください。 |                                            |        |
| 払込先情報入力                     |                                                                       |                                            |        |
| 納付番号                        | 00444 (半角)                                                            |                                            |        |
| 納付区分                        | 123456 (半角)                                                           |                                            |        |
| 確認番号入力                      |                                                                       |                                            |        |
| ▲ 確認番号                      | 123456 (半角)                                                           |                                            | - (4   |
|                             |                                                                       |                                            |        |
|                             | と書照会方式選択」画面で「払込情報表示パ                                                  | スワード入力」を選打                                 | 沢した場合、 |
| 「払辽                         | と情報表示パスワード入力」が表示されます                                                  | t.                                         |        |

| 手順 | 項目                   | 操作内容/項目説明                                                                                                    |
|----|----------------------|----------------------------------------------------------------------------------------------------|
| 1  | 納付番号/<br>お客様番号       | <ul> <li>納付番号/お客様番号を入力します。</li> <li>国庫金・地公体の場合は「納付番号」、民間収納機関の場合、「お客様番号」となります。</li> <li>【留意点】</li> <li>・半角英数字(20桁)</li> </ul>                       |
| 2  | 納付区分                 | <ul><li>納付区分を入力します。</li><li>【留意点】</li><li>・半角英数字(16桁)</li></ul>                                                                                    |
| 3  | 確認番号/<br>払込情報表示パスワード | <ul> <li>確認番号または払込情報表示パスワードを入力します。</li> <li>【留意点】</li> <li>【確認番号の場合】</li> <li>・半角英数字(6桁)</li> <li>【払込情報表示パスワードの場合】</li> <li>・半角英数字(20桁)</li> </ul> |
| 4  | 次へ                   | クリックします。<br>「払込情報確認」画面に遷移します。                                                                                                    |
| _  | 戻る                   | 修正する場合、クリックします。                                                                                                    |

【留意事項】

官公庁、民間収納機関の場合、「納付区分」入力項目は表示されません。

「払込情報確認」画面

| <b>旧SSCIB1401自営富士通</b><br>マルチペイメントサービス パイジートップ 閉じる<br>ご利用開始時刻<br>2012/03/27 1658 |                     |                  |              |          |          |        |
|----------------------------------------------------------------------------------|---------------------|------------------|--------------|----------|----------|--------|
| 税金・各種                                                                            | 重料金の                | 払込み              |              |          |          |        |
| 収納機関番号                                                                           | 弓入力 ⇒               | お客様情報入力 ⇒        | 【払込書情報確認】 ⇒  | 支払□座選択 ⇒ | 払込内容確認 = | ⇒ 払込結果 |
| ※2012年03月2<br>払込先情                                                               | 27日時点での<br><b>報</b> | お客様の払込書情報で       | ' <b>ग</b> 。 |          |          |        |
| 払送                                                                               | \先<br>₩-문           | 財務会計センタ<br>20102 |              |          |          |        |
| - 1115-<br>お名                                                                    | 前                   | 丸平太郎             |              |          |          |        |
| 払込書情                                                                             | 報                   |                  |              |          |          |        |
|                                                                                  |                     |                  | 払込金額         |          |          | ¥1,000 |
| 払込内容                                                                             | 払込内容                |                  | (内延滞金)       |          |          | ¥0     |
|                                                                                  |                     | (内手数料)           |              | -        |          |        |
| 戻る                                                                               |                     |                  |              |          |          | 次へ     |

| 手順 | 項目 | 操作内容/項目説明                                           |
|----|----|-----------------------------------------------------|
|    | 次へ | クリックします。<br>【金額手入力を行える収納機関の場合】<br>「払込金額入力」画面に遷移します。 |
|    |    | 【金額手入力を行えない収納機関の場合】<br>「支払口座選択」画面に遷移します。            |
| -  | 戻る | 修正する場合、クリックします。                                     |

登録口座が2つ以上ある場合、「支払口座選択」画面に遷移し、対象となる 支払口座を選択します。

#### 【留意事項】

地公体、民間収納機関の場合、「内手数料」が「払込手数料」と表示されます。 「払込先からのお知らせ」がある場合、払込書情報の次に表示されます。 「払込金額入力」画面

|                                        |                                         | テスト系研修1301信用金庫<br>マルチペイメントサービス (利用開始時刻)<br>2012/03/27 17:16 |               |  |  |  |
|----------------------------------------|-----------------------------------------|-------------------------------------------------------------|---------------|--|--|--|
| 税金·各種料金0                               | 込み                                      |                                                             |               |  |  |  |
| 収納機関番号入力 ⇒                             | お客様情報入力 ⇒ 【払込書情報確認】                     | ⇒ 支払口座選択 ⇒ 払                                                | 【込内容確認 ⇒ 払込結果 |  |  |  |
| ム込情報を確認して<br>※2012年03月27日時点での<br>払込先情報 | 、払込金額を入力し、「次へ」ボタンを<br>のお客様の払込書情報です。<br> | を押してください。                                                   |               |  |  |  |
| 払込先                                    | 国税庁                                     |                                                             |               |  |  |  |
| 納付番号                                   | 00444                                   |                                                             |               |  |  |  |
| お名前                                    | 利用者名漢字追加国庫12                            |                                                             |               |  |  |  |
|                                        |                                         |                                                             |               |  |  |  |
| 払込書情報                                  |                                         |                                                             |               |  |  |  |
| 払込内容                                   | 払込内容追加登録国庫12                            |                                                             |               |  |  |  |
|                                        |                                         |                                                             |               |  |  |  |
| 払込金額入力                                 |                                         |                                                             |               |  |  |  |
| 払込金額                                   | 5000 円(半角)                              |                                                             |               |  |  |  |
| 展る                                     |                                         |                                                             | 20            |  |  |  |
|                                        |                                         |                                                             |               |  |  |  |

| 手順 | 項目   | 操作内容/項目説明                            |
|----|------|--------------------------------------|
| 1  | 払込金額 | 払込金額を入力します。<br>【留意点】<br>・半角数字(11桁以内) |
| 2  | 次へ   | クリックします。<br>「支払口座選択」画面に遷移します。        |
| _  | 戻る   | 修正する場合、クリックします。                      |

「支払口座選択」画面

| テスト系研修1301信用金庫<br>マルチペイメントサービス (ポジートップ) 閉じる<br>ご利用開始時刻<br>2012/03/27 17:16 |                             |                                 |  |  |
|----------------------------------------------------------------------------|-----------------------------|---------------------------------|--|--|
| 税金・各種料金の払込み                                                                |                             |                                 |  |  |
| 収納機関番号入力 ⇒ お客様情報入                                                          | 力 ⇒ 払込書情                    | 韩驱確認 ⇒ 【支払口座選択】 ⇒ 払込内容確認 ⇒ 払込結果 |  |  |
| 支払口座を選択して、「次へ」ボタ<br><b>支払口座選択</b>                                          | タンを押してくだ                    | eau.                            |  |  |
| お取引店                                                                       | 科目                          | 口座番号                            |  |  |
| <ul> <li>●統合テスト系研修1301001</li> </ul>                                       | ●統合テスト系研修1301001 普通 2345078 |                                 |  |  |
| हुरु                                                                       |                             | [次へ]                            |  |  |

| 手順         | 項目   | 操作内容/項目説明                     |
|------------|------|-------------------------------|
| $\bigcirc$ | 支払口座 | 支払口座を選択します。                   |
| 2          | 次へ   | クリックします。<br>「支払内容確認」画面に遷移します。 |
| _          | 戻る   | 修正する場合、クリックします。               |

「払込内容確認」画面

| テスト<br>マルチベ<br> | · 系研修<br>ペメント               | 参1301<br>トサービス          | 信用金庫           |                 | - Pay-éasy | <u> ベインニトック</u><br>ご利用開始時刻<br>2012/03 | দ্যাত্র<br>মৃ<br>ম/27 17:16 |
|-----------------|-----------------------------|-------------------------|----------------|-----------------|------------|---------------------------------------|-----------------------------|
| 収納機関番           | 1 <b>至147 亚 0</b><br>:号入力 ⇒ | お客様情報入力                 | ⇒ 払込書情報確       | 認 ⇒ 支払口座選       | 択 ⇒ 【払込    | 内容確認】 ⇒                               | 払込結果                        |
| 払い内容            | をすべて確<br><b>応</b>           | 観辺て、資金科                 | 多動用バスワー        | ドを入力し、「実行       | テ」ボタンを担    | 甲してください。                              |                             |
|                 | エ お取引店                      |                         | 科目             | 口座番号            |            | 現在残高                                  |                             |
| 統合テン            | スト系研修13                     | 01001                   | 普通             | 2345678         |            | ¥9                                    | ,999,999,999,999            |
| 払:<br>納作<br>お:  | 込先<br>丁番号<br>名前             | 国税庁<br>00444<br>利用者名漢字追 | 加国庫12          |                 |            |                                       |                             |
| 払込書             | 青報                          |                         |                |                 |            |                                       |                             |
| 払込内容            | 払込内容                        | 追加登録国庫12                | 払込金額           |                 |            |                                       | ¥5,000                      |
|                 | 可変パン                        | スワード(確                  | 認用パスワ-<br>を入力し | - ド/資金移動<br>ます。 | り用パスワ、     | ード)                                   |                             |
|                 |                             |                         |                |                 |            |                                       |                             |

| 手順 | 項目      | 操作内容/項目説明                                                    |
|----|---------|--------------------------------------------------------------|
|    | 可変パスワード | 可変パスワード(確認用パスワード/資金移動用パスワード)<br>を入力します。                      |
|    |         | 詳しい入力方法は、お客様カードの利用の有無で異なりますの<br>で、「第3編2章 可変パスワードの入力」を参照ください。 |
| 2  | 実行      | 入力内容を確認のうえ、よろしければ、クリックします。<br>「払込結果」画面へ遷移します。                |
| _  | 戻る      | 修正する場合、クリックします。                                              |
| _  | 中止      | 払込み処理を中止する場合、クリックします。<br>「払込中止」画面に遷移します。                     |

「払込結果」画面

|                      | 種料金の               | 払込み         |             |          |               |         |           |        |
|----------------------|--------------------|-------------|-------------|----------|---------------|---------|-----------|--------|
| 収納機関番                | 号入力 ⇒              | お客様情報入力     | ⇒ 払込書情報     | 嚴確認 ⇒ 支  | 払□座選択 ⇒       | 払込内容確!  | □ → 【払込結果 | J.     |
| お取弓しが                | こだきありた             | がとうございま     | した。下記のP     | 内容で承りま   | もした。          |         |           |        |
| 受付内容                 | 圣                  |             |             |          |               |         |           |        |
| 受付                   | f番号                | 0HRRAISRRF2 | E           |          |               |         |           |        |
| 受付                   | 日時                 | 2004年03月31日 | 12時34分56秒   |          |               |         |           |        |
| ++1 = 5              | <b>-</b>           |             |             |          |               |         |           |        |
| 文払口と                 | ¥                  |             |             |          |               |         |           |        |
| お取引店                 |                    |             | 科目          |          | 口座番号          |         |           |        |
| 196077               |                    | /100/       |             | 000001   |               |         |           |        |
| 払认先権                 | 青報                 |             |             |          |               |         |           |        |
| 10<br>10<br>10<br>10 | <b>乃 千</b> 秋<br>认先 | 財務会計センク     |             |          |               |         |           |        |
| 約付番号 3               |                    | 30102       |             |          |               |         |           |        |
| お名前 丸平太              |                    | 丸平太郎        |             |          |               |         |           |        |
|                      |                    |             |             |          |               |         |           |        |
| 払込書作                 | 青報                 |             |             |          |               |         |           |        |
|                      |                    |             | 払込金額        |          |               |         |           | ¥1,000 |
| 払込内容                 |                    |             | (内延滞        | 金)       |               |         |           | ¥C     |
|                      | 払込内容               |             | (内手数        | (料)      |               |         |           | -      |
|                      |                    |             | 金融機関手数料     |          |               |         |           | ¥500   |
|                      |                    |             | 合計金額        |          |               |         |           | ¥1,500 |
|                      |                    | エビズルバンナ     | 、ビーマ)な会社(新) | ボロックできます | •             |         |           |        |
|                      |                    | セキュリティ面が    | いら資金移動を実施   | もない時ま、資  | 。<br>金移動取引を口っ | クすることをお | 診動めします。   |        |
| お知                   | らせ                 |             |             |          |               |         |           |        |
| お知                   | らせ                 |             |             |          |               |         | [         | 罰じる    |

■税金・各種料金の払込みが完了しました。

| 手順 | 項目      | 操作内容/項目説明                  |
|----|---------|----------------------------|
| _  | 閉じる     | 「払込結果」画面を閉じる場合、クリックします。    |
| _  | 払込結果の印刷 | クリックします。<br>払込結果の帳票を出力します。 |

【留意事項】 収納機関によって、画面の表示が異なります。 また、複数の払込書を選択し、すべての払込みを終えていない場合、「未払分の照会」 ボタンが表示され、未払分の照会を行うことができます。